### SSDS Installer Licensing & Renewal Process

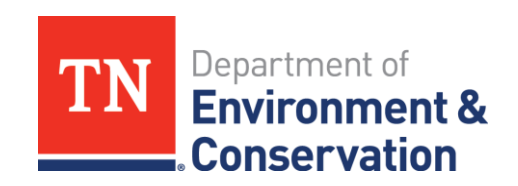

### Renewing your Septic Installer License is a simple process. Begin by clicking on the "Begin Form Entry" tab as seen on the screen below.

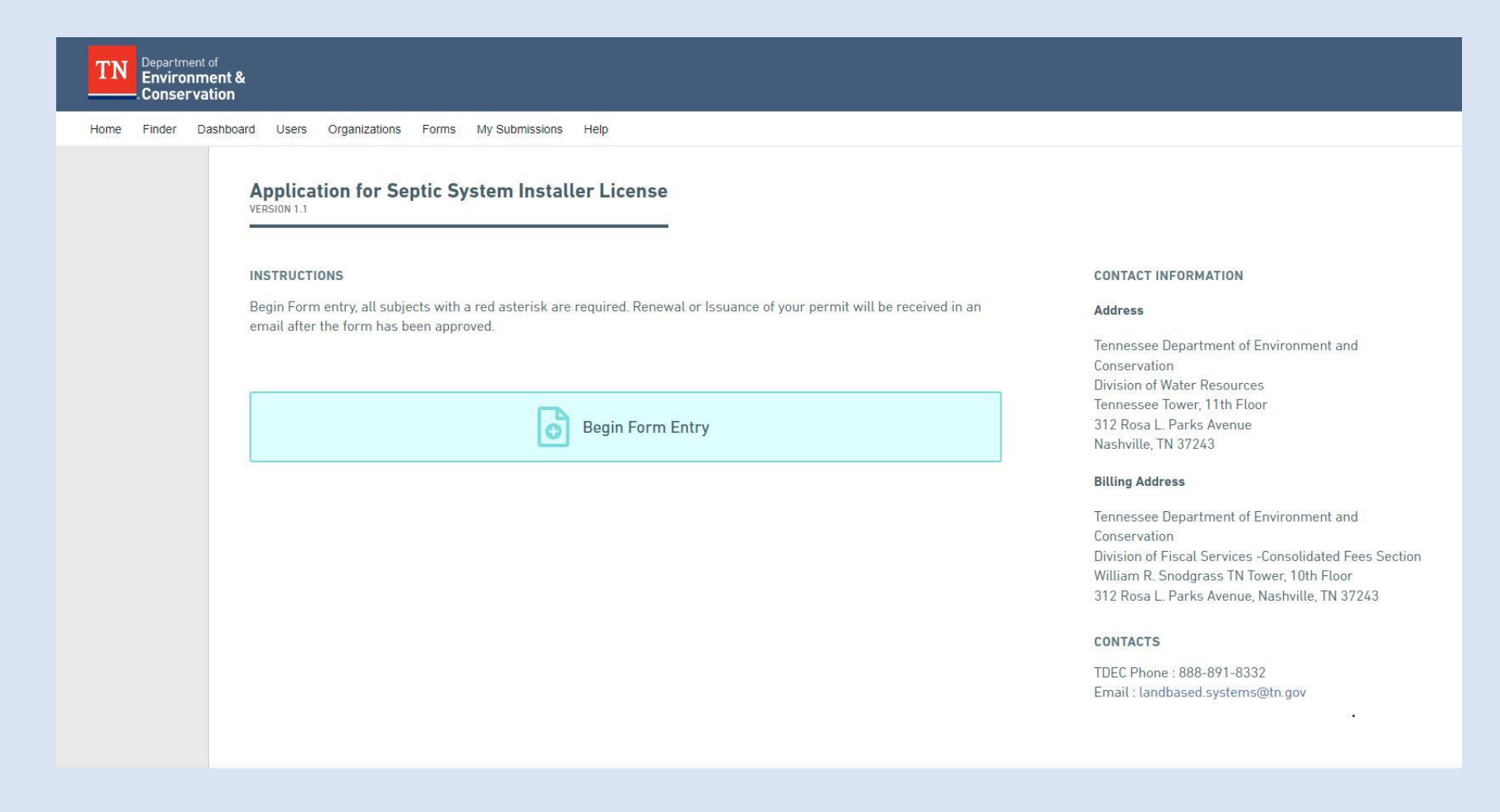

# Please indicate if you were previously licensed by clicking the correct response.

| TN Department of<br>Environment &<br>Conservation                                                          |                                                                                                    |
|----------------------------------------------------------------------------------------------------|----------------------------------------------------------------------------------------------------|
| Home Finder Dashboard Users Organizations Forms                                                            | My Submissions Help                                                                                       |
| Application for Septic System Installer License ⑦<br>Submission HPN-63W9-NVZWH Revision 1 Form Version 1.1 | Calculated Fee<br>Computed at Payment                                                                     |
| Previous Approval to<br>Install Subsurface<br>Sewage Disposal<br>Systems                                   | Previous Approval to Install Subsurface Sewage Disposal Systems                                           |
| New Permit or Permit<br>Renewal                                                                            | Have You Previously Been Approved to Install Subsurface Sewage Disposal<br>* Systems in Tennessee?<br>Ves |
| Owner Information                                                                                          | O No                                                                                                    |
| Counties of Operation                                                                                      |                                                                                                    |
| Review                                                                                                    |                                                                                                    |
| Certify & Submit                                                                                           |                                                                                                    |
|                                                                                                    |                                                                                                    |
|                                                                                                    |                                                                                                    |
|                                                                                                    |                                                                                                    |
|                                                                                                    |                                                                                                    |
|                                                                                                    | New Permit or Permit Renewal                                                                              |

## The form will ask multiple questions, but renewal entries may only click the responses with the red asterisk \*.

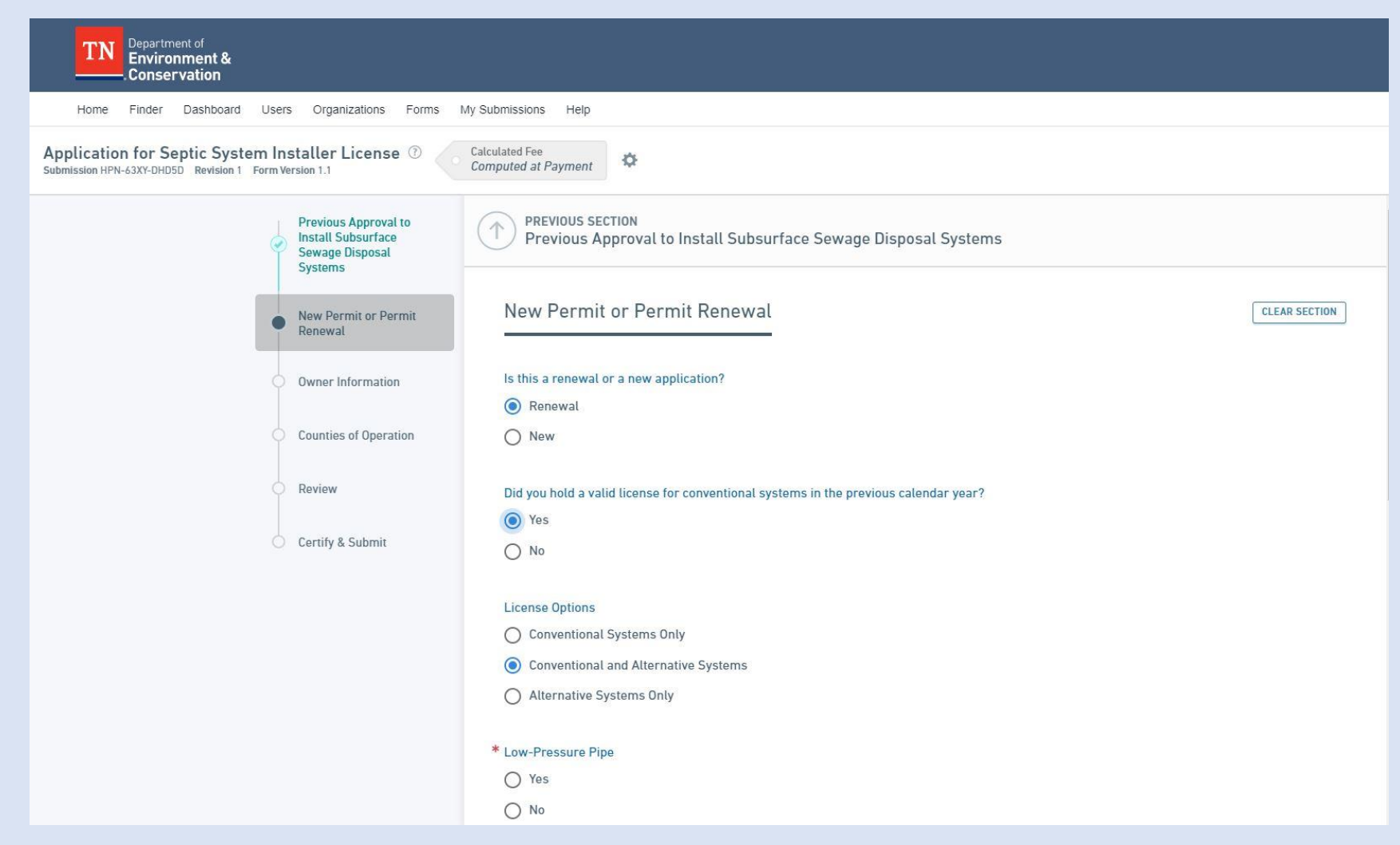

## Additional license options are available, but please only select those you have tested and passed.

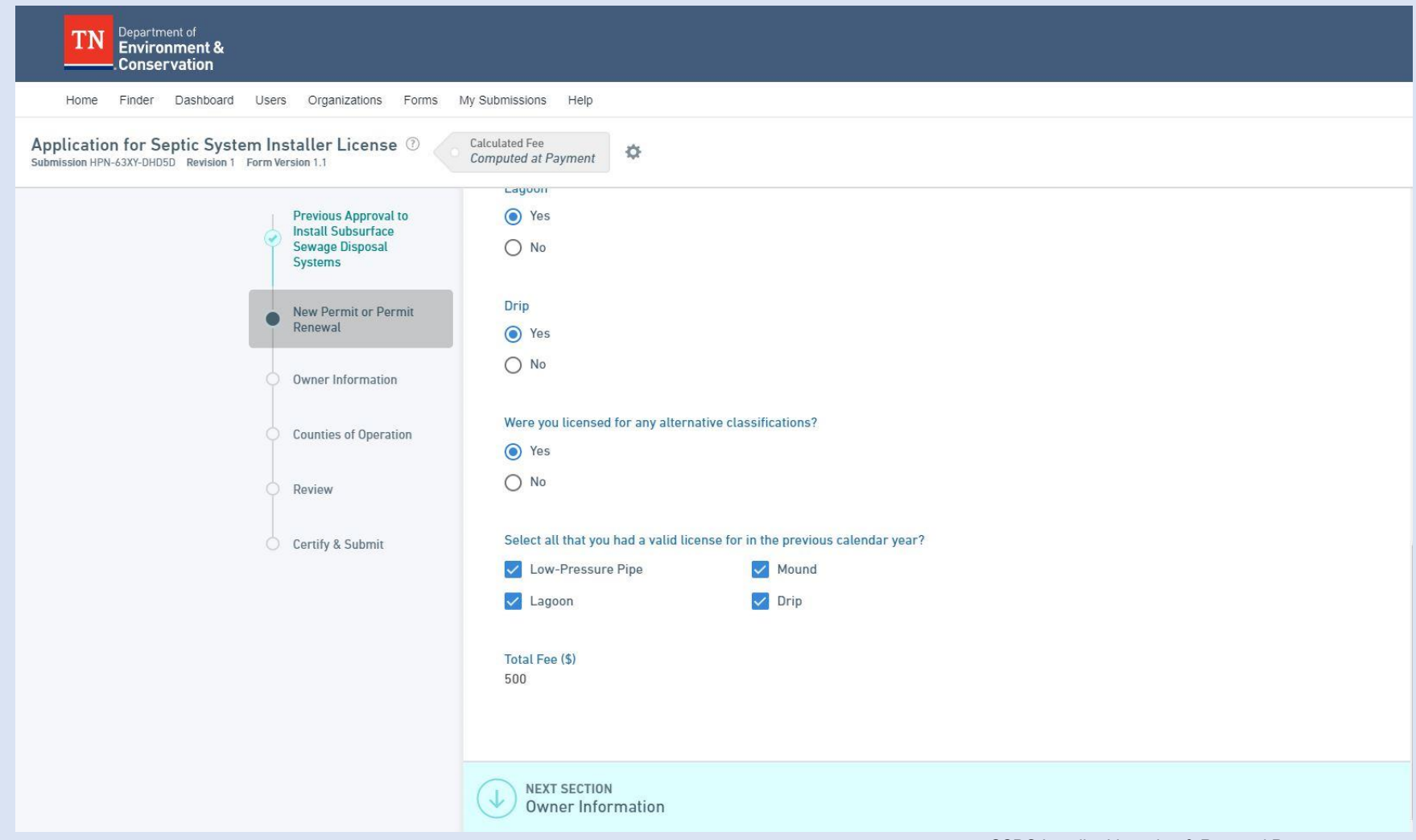

#### Any time a red asterisk has been left blank, the form will alert you on the left column. Please return to that section and enter the missing information before moving forward.

| TN Department of<br>Environment &<br>Conservation                                                            | •                                     |  |
|----------------------------------------------------------------------------------------------------|---------------------------------------|--|
| Application for Septic System Installer License (2)<br>Submission HPN-63XY-DHD5D Revision 1 Form Version 1.1 | Calculated Fee<br>Computed at Payment |  |
| Previous Approval to<br>Install Subsurface<br>Sewage Disposal<br>Systems                                     | Social Security Number                |  |
| New Permit or Permit Renewal                                                                                 | Owner Prefix  First Name              |  |
| Owner Information                                                                                            | Middle Name * Last Name               |  |
| Counties of Operation                                                                                        | Title Company Name                    |  |
| Review                                                                                                    | * Phone Type                          |  |
| Certify & Submit                                                                                             | * Email                               |  |
|                                                                                                    | Address Line 1                        |  |
|                                                                                                    | Address Line 2                        |  |
|                                                                                                    | City State/Area Postal Code           |  |
|                                                                                                    | VALIDATE ADDRESS                      |  |

### New to the process is the ability to select multiple counties of operation.

| Department of<br>Environment &<br>Conservation                                                             |                                                                        |         |
|----------------------------------------------------------------------------------------------------|------------------------------------------------------------------------|---------|
| Home Finder Dashboard Users Organizations Forms                                                            | My Submissions Help                                                    |         |
| Application for Septic System Installer License ⑦<br>Submission HPN-63XY-DHD5D Revision 1 Form Version 1.1 | Calculated Fee<br>Computed at Payment                                  |         |
| Previous Approval to<br>Install Subsurface<br>Sewage Disposal<br>Systems                                   | Owner Information                                                      |         |
| New Permit or Permit<br>Renewal                                                                            | Counties of Operation CLEAR:                                           | SECTION |
| Owner Information                                                                                          | Please enter one or more counties where you intend to conduct business |         |
| Counties of Operation                                                                                      | Counties where owner intends to conduct business:                      |         |
| C Review                                                                                                   |                                                                        |         |
| Certify & Submit                                                                                           |                                                                        |         |
|                                                                                                    |                                                                        |         |
|                                                                                                    |                                                                        |         |
|                                                                                                    |                                                                        |         |
|                                                                                                    | NEXT SECTION<br>Review                                                 |         |

#### You may select one or more counties in which you conduct Septic System Installation. We will host your selections online for the public on our web page.

| TN Department of Environment &                        | Counties where owner intends to conduct business: |               |
|-------------------------------------------------------|---------------------------------------------------|---------------|
| Conservation                                          | Search                                            |               |
| Home Finder Dashboard Users Organizations Forms M     |                                                   | *             |
| Application for Septic System Installer License ①     | Loudon (47105)                                    |               |
| Submission HPN-63XY-DHD5D Revision 1 Form Version 1.1 | Macon (47111)                                     |               |
| Previous Approval to                                  | Madison (47113)                                   |               |
| Sewage Disposal<br>Systems                            | Marion (47115)                                    |               |
| 🛞 New Permit or Permit                                | Marshall (47117)                                  | CLEAR SECTION |
| 🥙 Renewal                                             | Maury (47119)                                     |               |
| Owner Information                                     | McMinn (47107)                                    |               |
| Counties of Operation                                 | McNairy (47109)                                   |               |
|                                                       | Meigs (47121)                                     |               |
| Review                                                | Monroe (47123)                                    | 1             |
| Certify & Submit                                      | Montgomery (47125)                                |               |
|                                                       | Moore (47127)                                     |               |
|                                                       | Morgan (47129)                                    |               |
|                                                       | Obion (47131)                                     |               |
|                                                       | Overton (47133)                                   |               |
|                                                       | Perry (47135)                                     |               |
|                                                       | Dialatt //7107                                    |               |

#### The last step is review of your answers. If any selections need changed or entered, you may return to the section on the left and make those entries.

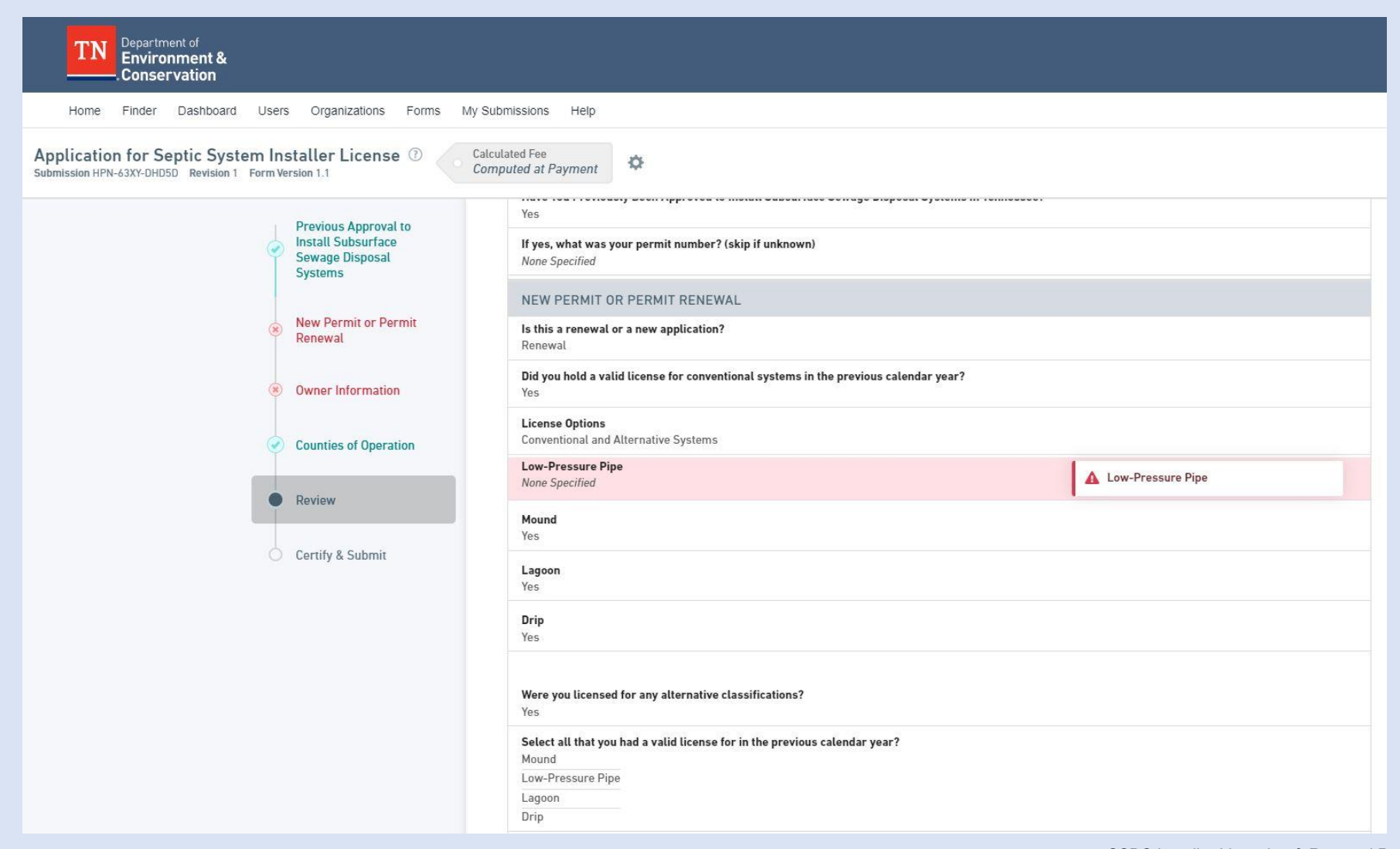

#### Your fees will be calculated based on prior license types entered. Clicking "Pay Online" will allow for your online payment. Clicking pay later will not process your submission.

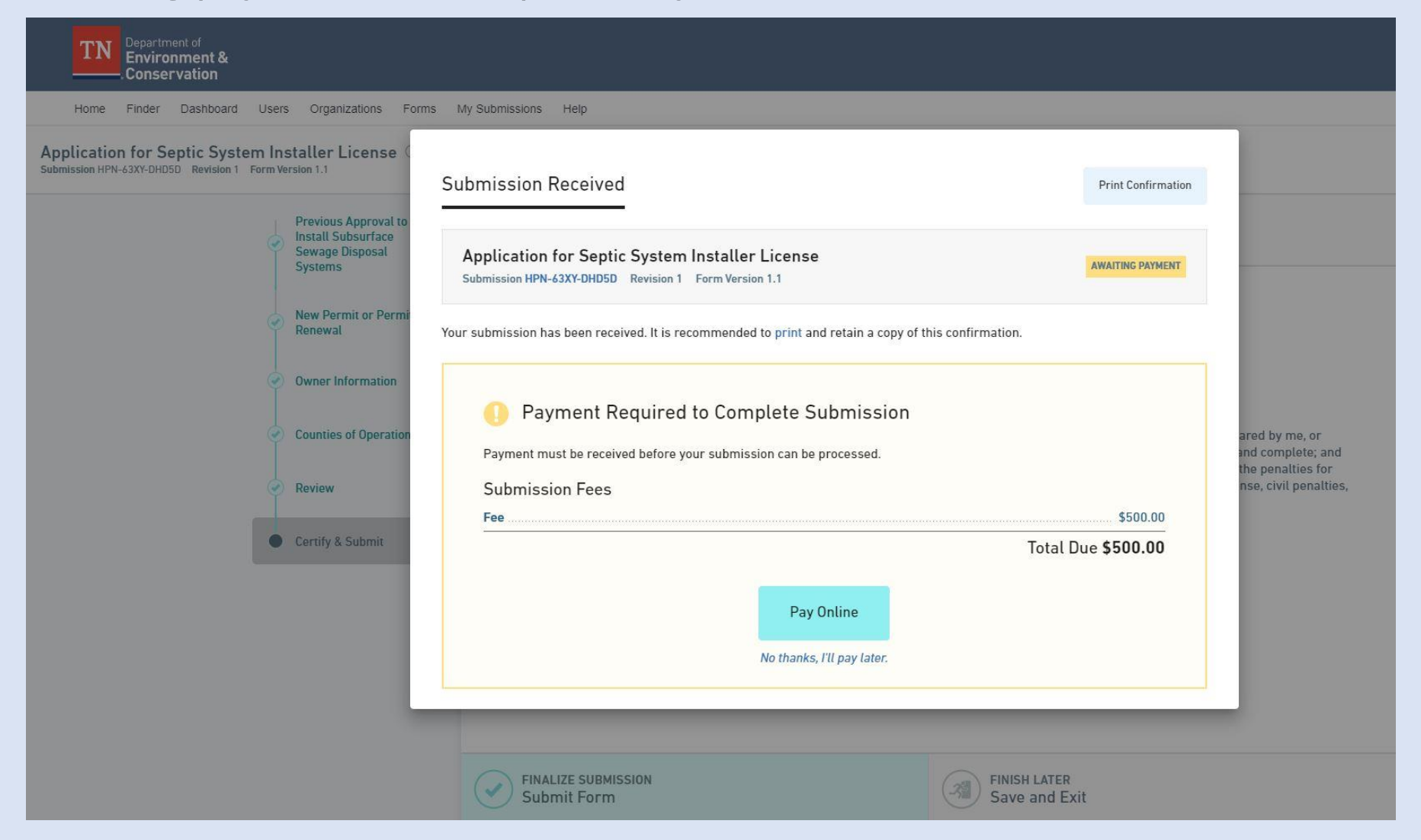

This form allows for credit / debit or check payment. Once processed, you will receive an emailed copy of your receipt. Staff will then be able to evaluate your submission for approval and licensing.

| TN Department of<br>Environment &<br>Conservation              |                                                                        | Online Pay    | ments  |
|----------------------------------------------------------------|------------------------------------------------------------------------|---------------|--------|
| Step 1 of 4 Payment Entry Payment Method: Credit or Debit Card |                                                                        |               |        |
| Card Information                                               | Billing Inform                                                         | nation        |        |
| Card Number                                                    | Name                                                                   |               |        |
| Expiration Date Month Vear V                                   | Country                                                                | United States | ~      |
| Card Identification Code                                       | Address                                                                |               |        |
|                                                                | City                                                                   |               |        |
|                                                                | State                                                                  | Tennessee 🗸   |        |
|                                                                | Zip                                                                    |               |        |
|                                                                | Phone                                                                  |               |        |
|                                                                | Email                                                                  |               |        |
|                                                                |                                                                        |               |        |
| Cance                                                          | Continue                                                               |               |        |
| TN Dept. of Envi<br>312 Rosa L. Parks Ave. N<br><u>TD</u>      | ironment & Conservation<br>lashville, TN 37243   615-53<br>DEC Website | 2-0065        |        |
| Brow                                                           | vser Support                                                           | Get addeer R  | EADER® |